でんさいネットをご利用のお客さまへ

しんきん電子記録債権システムにおいて、下記の発生条件にあるパソコンにおいて「一 括請求 Assist」を起動した際に「予期しないエラーが発生しました」というエラーメッセ ージが表示され、OK ボタンを押下するとそのままアプリケーションが起動せず終了する事 象が発生しています。

≪発生条件≫

| メーラー<br>05                | Outlook2010 | Outlook2013 | Outlook2016    | Outlook2019 |
|---------------------------|-------------|-------------|----------------|-------------|
| Windows7                  | エラー発生無      | エラー発生無      | エラー発生無         | エラー発生無      |
| Windows8.1                | エラー発生無      | エラー発生無      | エラー発生無         | エラー発生無      |
| Windows10<br>Ver.1809 未適用 | エラー発生無      | エラー発生無      | エラー発生無         | エラー発生無      |
| Windows10                 |             |             | <u>エラー発生</u>   |             |
|                           | エラー発生       | エラー発生       | KB4462147 適用以前 | エラー発生無      |
| Ver.1809                  |             |             | エラー発生無         |             |
| Ver.1809                  |             |             | KB4462147 適用以降 |             |

(注) KB4462147 Microsoft 社が 2019 年 2 月 5 日にリリースの更新プログラム

同エラーが発生した場合は、上記発生条件と照らし合わせ「エラー発生」の組合せかど うか確認していただき、下記のご対応をお願いいたします。

- Outlook のバージョンに合わせ、別紙1または別紙2のご対応をお願いします。 なお、Outlook2010/2013をご利用の場合は、Microsoft 社から更新プログラムが 配布(配布時期は未定)されるまでの間は Outlook を起動するたびに同事象が再 発します。お手数をおかけしますが、都度別紙1のご対応をお願いします。
  - ※「一括請求 Assist」の次回バージョンアップ(ver1.9、2.5、3.3 は 2020 年 1月予定)後は、当事象は発生しなくなります。
  - エラー発生の場合の組合せでない場合
     他の原因が考えられるので、愛媛信用金庫 営業統括部(0120-132-220)へ
     お問い合わせください。

別紙1

## <u>Outlook2010/2013 をご利用頂いている場合の対処手順</u>

#### 1 日付書式設定によるレジストリ値の復活

① [Windows]ボタンを押下し、歯車マークの[設定]ボタンを選択します。

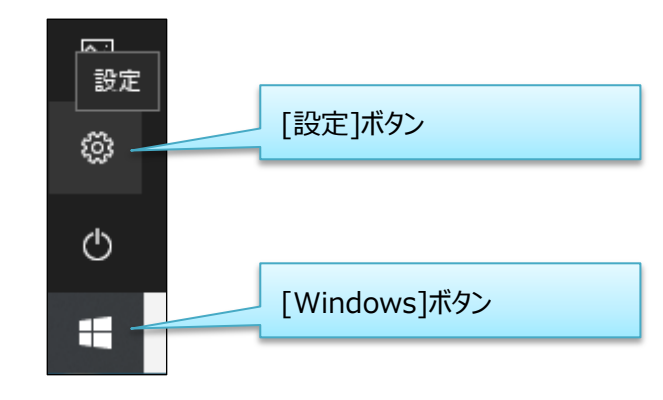

② [時刻と言語]を選択します。

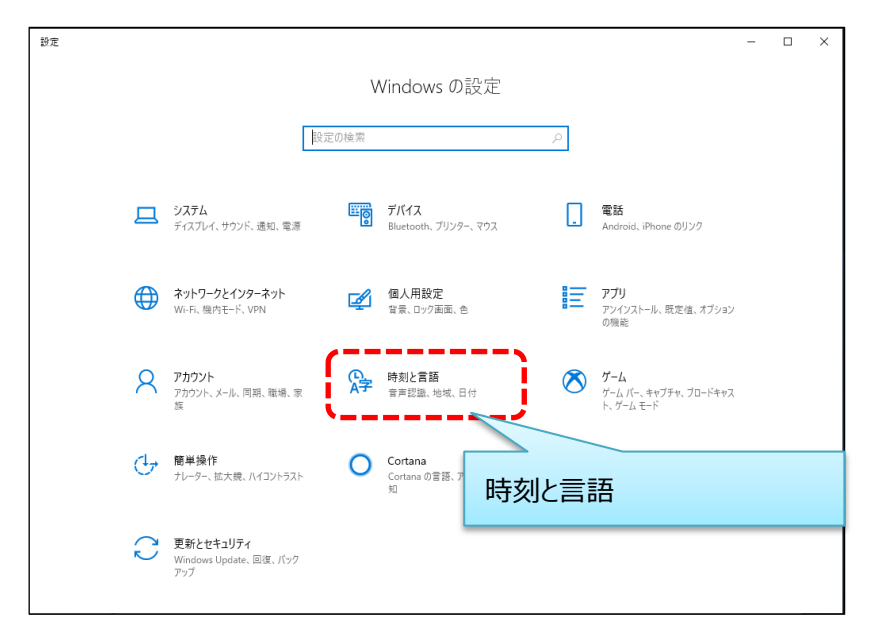

③ [地域]を選択します。

| ← 設定     |                                         | - | × |
|----------|-----------------------------------------|---|---|
| ☆ ホ−ム    | 日付と時刻                                   |   |   |
| 設定の検索・・・ | 日付と時刻                                   |   |   |
| 時刻と言語    | 2019年2月15日、15:35                        |   |   |
| 6 日付と時刻  | <b>タイムジーン</b><br>(UTC+09:00) 大阪, 札嶋, 東京 |   |   |
| ⊕ 地域     |                                         |   |   |
| 語 キュ     | 東守川に古ひじく日期1时に同塾9○     オフ                |   |   |
| ♀ 音声認識   |                                         |   |   |
| 地域       |                                         |   |   |
|          | <b>関連設定</b><br>日付、時刻、地域の雷式設定            |   |   |
|          | 別のタイム ゾーンの時計を追加する                       |   |   |
|          | Windows をより良い製品に<br>フィードパックの送信          |   |   |
|          |                                         |   |   |
|          |                                         |   |   |
|          |                                         |   |   |

④ [データ形式を変更する]を選択します。

| ← 設定          | - 1                                                                     | × נ |
|---------------|-------------------------------------------------------------------------|-----|
| ŵ <i>π</i> -Δ | 地域                                                                      |     |
| 設定の検索の        | 地域                                                                      |     |
| 時刻と言語         | 国または地域                                                                  |     |
|               | 日本 ~                                                                    |     |
| 同 日付と時刻       | Windows やアプリでは、お住まいの国または地域に対応したローカル コンテンツを<br>提供するために、この情報を利用することがあります。 |     |
| ⊕ 地域          |                                                                         |     |
| * 言語          | 地域設定                                                                    |     |
|               | 現在の形式:日本語(日本)                                                           |     |
| ↓ 音声認識        | 推奨[日本語(日本)] ~                                                           |     |
|               | Windows では、言語と地域の環境設定に基づいて日付と時刻の表示形式が決<br>定されます。                        |     |
|               | 地域設定データ                                                                 |     |
|               | カレンダー: 西暦 (日本語)                                                         |     |
|               |                                                                         |     |
|               | 日付(短い形式): 2019/02/15 フリアルアエイと交叉フロ                                       |     |
|               | 時刻(短い形式): 15:35                                                         |     |
|               | 時刻 (長い形式): 15:35:40                                                     |     |
|               | データ形式を変更する                                                              |     |
|               |                                                                         |     |
|               | 民 建 一 建 建 一 化 和 和 和 和 和 和 和 和 和 和 和 和 和 和 和 和 和 和                       |     |
|               | 目刊、呼到、把水瓜加加加加及上                                                         |     |

⑤[日付(短い形式)]を画面表示時に見えていた形式とは別のもの(別の形式であればどれでも構いません)に変更し、左上の[→]ボタンを押下して元の画面に戻ります。

| ← BE<br>命 データ形取 本面す                 | వ                                                                 | - | × |
|-------------------------------------|-------------------------------------------------------------------|---|---|
| 加ンダー<br>西暦(日本語) 変更                  | 後、[←]ボタンを押下して戻る                                                   |   |   |
| 週の最初の曜日<br>日曜日                      | ~                                                                 |   |   |
| 日付 (短い形式)<br>17/04/05               |                                                                   |   |   |
| 日付 (長い形式)<br>2017年4月5日<br>時刻 (畑い形式) | 日付(短い形式)を変更                                                       |   |   |
| 9:40<br>時刻 (長い形式)                   | <ul> <li>※この例では、2017/04/05から</li> <li>17/04/05 に変えています</li> </ul> |   |   |
| 9:40:07                             |                                                                   |   |   |
|                                     |                                                                   |   |   |
|                                     |                                                                   |   |   |

⑥ 再度、[データ形式を変更する]を選択します。

| ← 設定        | - 🗆 X                                                                   |
|-------------|-------------------------------------------------------------------------|
| 命 ホーム       | 地域                                                                      |
| 設定の検索       | ₽ 地域                                                                    |
| 時刻と言語       | 国または地域                                                                  |
| _           | 日本 ~                                                                    |
| 同 日付と時刻     | Windows やアプリでは、お住まいの国または地域に対応したローカル コンテンツを<br>提供するために、この情報を利用することがあります。 |
| ⊕ 地域        |                                                                         |
| ▲* 言語       | 地域設定                                                                    |
| 几 立憲初時      | 現在の形式: 日本語 (日本)                                                         |
| ⊈ mitrisons | 推奨 [日本語 (日本)]                                                           |
|             | Windows では、言語と地域の環境設定に基づいて日付と時刻の表示形式が決<br>定されます。                        |
|             | 地域設定データ                                                                 |
|             | カレンダー: 西暦(日本語)                                                          |
|             | 通の最初の曜日: 日曜日<br>日本 (間)形式 100000                                         |
|             | 日付(最い形式): 19/02/15<br>日付(最い形式): 2019年2月15日                              |
|             | 時刻 (短い形式): 15:36                                                        |
|             | 時刻 (長い形式): 15:36:33                                                     |
|             | デーク形式を変更する                                                              |
|             | 関連設定                                                                    |
|             | 日付、時刻、地域の追加設定                                                           |

⑦ [日付(短い形式)]を[西暦4桁/月2桁/日2桁]に変更し、左上の[←]ボタンを押下して元の画面に戻ります。

| ← Btt ① データ形 いっつ 更する      |                   | - | × |
|---------------------------|-------------------|---|---|
| カレンダ-<br>西暦 (日本語) 変更後     | を、[←]ボタンを押下して戻る   |   |   |
| 透の最初の曜日                   |                   |   |   |
| 日付 (短い形式)<br>2017/04/05 ~ | 3                 |   |   |
| 日付(長い形式)<br>2017年4月5日 ~   |                   |   |   |
| 時刻 (短い形式)<br>9:40 ~       | 日付(短い形式)を変更       |   |   |
| 時刻 (長い形式)                 | ※この例では、17/04/05から |   |   |
| 540.07                    | 2017/04/05に変えています |   |   |
|                           |                   |   |   |
|                           |                   |   |   |

⑧ 更新後、「設定」画面を閉じます。

一以上一

# Outlook2016 をご利用頂いている場合の対処手順

#### 1 <u>Outlook の更新プログラム(KB4462147)の適用</u>

① [Windows]ボタンを押下し、歯車マークの[設定]ボタンを選択します。

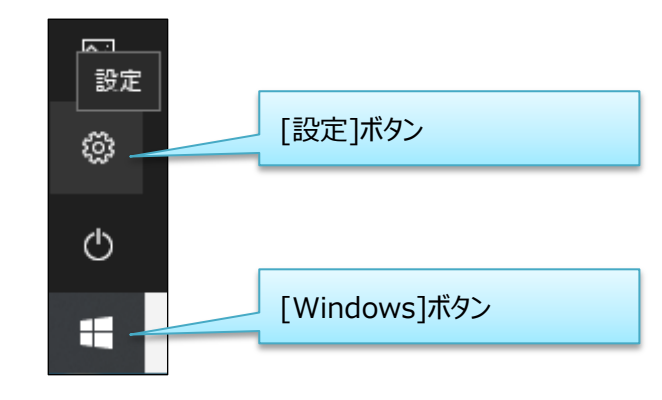

② [更新とセキュリティ]を選択します。

| 設定 |                                          |                                      | - 🗆 X                                           |  |
|----|------------------------------------------|--------------------------------------|-------------------------------------------------|--|
|    |                                          | Windows の設定                          |                                                 |  |
|    |                                          | 設定の検索                                | R                                               |  |
| 旦  | <b>システム</b><br>ゲイスブレイ、サウンド、通知、電源         | <b>デバイス</b><br>Bluetooth、プリンター、マウス   | 電話<br>Android, iPhone のリンク                      |  |
|    | <b>ネットワークとインターネット</b><br>Wi-Fi、機内モード、VPN | 個人用設定<br>音景、ロック画画、色                  | <b>アブリ</b><br>アンイワストール、既定法、オブション<br>の現金         |  |
| A  | <b>アカウント</b><br>アカウント、メール、同朝、職場、家<br>族   | (L)<br>格力と言語<br>音声認識、地域、日付           | <b>グーム</b><br>ゲーム パー、キャプチャ、プロードキャス<br>ト、ゲーム モード |  |
| Ģ  | ・ <b>簡単操作</b><br>ナレーター、拡大鏡、ハイコントラスト      | Cortana<br>Cortana の言語、アクセス許可、通<br>知 | <b>ブライバシー</b><br>位置催報、カメラ                       |  |
| 0  | 更新とセキュリティ Windows Update、回復、バック アップ      | }                                    | 」 更新とセキュリティ                                     |  |

③ Windows Update を実行し、更新プログラム KB446217 を取得します。

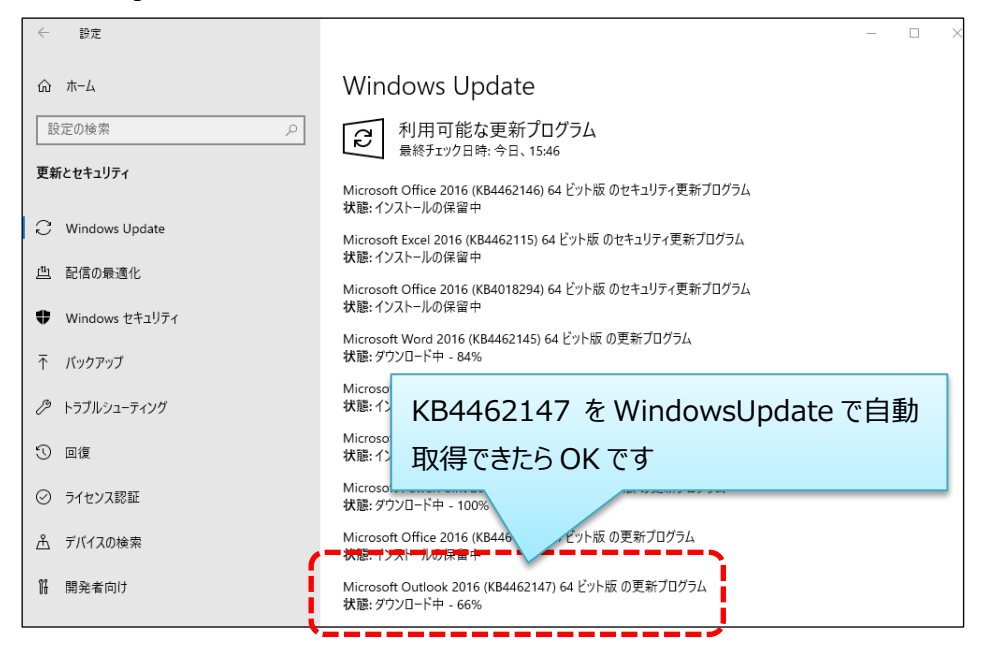

④ 更新後、「設定」画面を閉じます。

#### 【補足事項】

 Office の更新プログラムが取得できない場合は、「設定オプション」画面で[Windows の 更新時に他の Microsoft 製品の更新プログラムも入手します]のチェックをオンにしてく ださい。

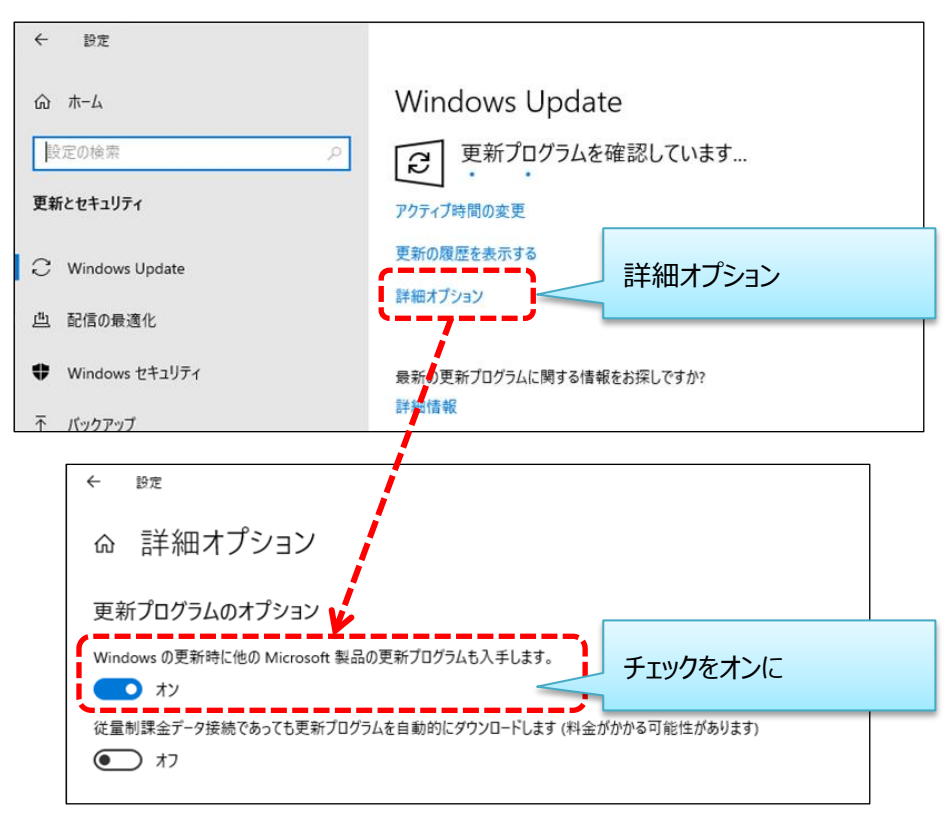

 ネットワーク環境等の要因で Windows Update に失敗する場合は、Microsoft 社のダウン ロードセンターから取得して手動アップデートをすることも可能です。

https://support.microsoft.com/ja-jp/help/4462147/february-5-2019-update-for-outlook-2016-k b4462147

### 2 日付書式設定によるレジストリ値の復活

① [Windows]ボタンを押下し、歯車マークの[設定]ボタンを選択します。

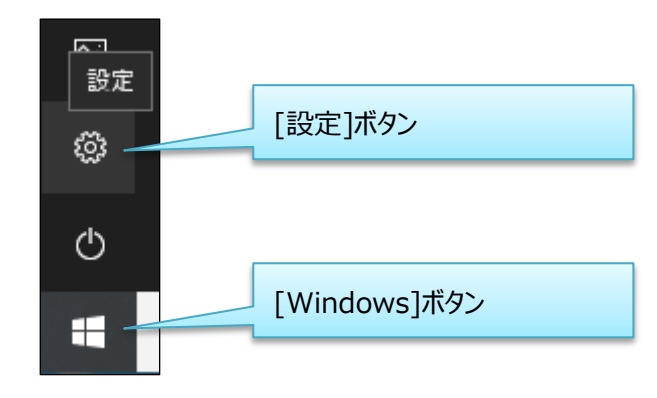

② [時刻と言語]を選択します。

| 設定       |                                                  |                                    |                                        | - | × |
|----------|--------------------------------------------------|------------------------------------|----------------------------------------|---|---|
|          |                                                  | Windows の設定                        |                                        |   |   |
|          |                                                  | 1 / J                              |                                        |   |   |
|          | 設定の                                              | 検索                                 | Q                                      |   |   |
| 旦        | <b>システム</b><br>ディスプレイ、サウンド、通知、電源                 | <b>デバイス</b><br>Bluetooth、プリンター、マウス | 電話<br>Android, iPhone のリンク             |   |   |
| $\oplus$ | <b>ネットワークとインターネット</b><br>Wi-Fi、機内モード、VPN         | 個人用設定<br>背景、ロック画面、色                | アプリ<br>アンインストール、既定値、オブション<br>の機能       |   |   |
| 8        | <b>アカウント</b><br>アカウント、メール、 同期、 職場、 家<br>族        | ☆ 時刻と言語<br>音声認識、地域、日付              | グーム<br>ゲームパー、キャプチャ、ブロードキャス<br>ト、ゲームモード |   |   |
| Ģ        | <b>簡単操作</b><br>ナレーター、拡大鏡、ハイコントラスト                | O Cortana<br>Cortana の言語、7<br>知 時刻 | と言語                                    |   |   |
| C        | <b>更新とセキュリティ</b><br>Windows Update、回復、パック<br>アップ |                                    |                                        |   |   |

③ [地域]を選択します。

| ← 設定          |                                         | - | × |
|---------------|-----------------------------------------|---|---|
| ☆ ホ−ム         | 日付と時刻                                   |   |   |
| 設定の検索・・・      | 日付と時刻                                   |   |   |
| 時刻と言語         | 2019年2月15日、15:35                        |   |   |
| 18 日付と時刻      | <b>9イムゾーン</b><br>(UTC+09:00) 大阪、札幌、東京 〜 |   |   |
| ⊕ 地域          | 夏時間に合わせて自動的に調整する                        |   |   |
| <b>↓</b> 孝 言語 | 77                                      |   |   |
| ♀ 音声認識 †+わ十式  |                                         |   |   |
|               |                                         |   |   |
|               | <b>関連設定</b><br>日付、時刻、地域の営式設定            |   |   |
|               | 別のタイム ゾーンの時計を追加する                       |   |   |
|               | Windows をより良い製品に<br>フィードパックの送信          |   |   |
|               |                                         |   |   |
|               |                                         |   |   |
|               |                                         |   |   |

④ [データ形式を変更する]を選択します。

| ← 設定          | - 1                                                                     | × נ |
|---------------|-------------------------------------------------------------------------|-----|
| ŵ <i>π</i> -Δ | 地域                                                                      |     |
| 設定の検索の        | 地域                                                                      |     |
| 時刻と言語         | 国または地域                                                                  |     |
|               | 日本 ~                                                                    |     |
| 同 日付と時刻       | Windows やアプリでは、お住まいの国または地域に対応したローカル コンテンツを<br>提供するために、この情報を利用することがあります。 |     |
| ⊕ 地域          |                                                                         |     |
| * 言語          | 地域設定                                                                    |     |
|               | 現在の形式:日本語(日本)                                                           |     |
| ↓ 音声認識        | 推奨[日本語(日本)] ~                                                           |     |
|               | Windows では、言語と地域の環境設定に基づいて日付と時刻の表示形式が決<br>定されます。                        |     |
|               | 地域設定データ                                                                 |     |
|               | カレンダー: 西暦 (日本語)                                                         |     |
|               |                                                                         |     |
|               | 日付(短い形式): 2019/02/15 フリアルアエイと交叉フロ                                       |     |
|               | 時刻(短い形式): 15:35                                                         |     |
|               | 時刻 (長い形式): 15:35:40                                                     |     |
|               | データ形式を変更する                                                              |     |
|               |                                                                         |     |
|               | 民 建立 动力 动力                                                              |     |
|               | 目刊、呼到、把水瓜加温用款是                                                          |     |

⑤[日付(短い形式)]を画面表示時に見えていた形式とは別のもの(別の形式であればどれでも構いません)に変更し、左上の[→]ボタンを押下して元の画面に戻ります。

| ← BZ<br>命 データ形取        | 3                                                                 | - | × |
|------------------------|-------------------------------------------------------------------|---|---|
| カレンダー<br>西暦 (日本語) 変更   | ●後、[←]ボタンを押下して戻る                                                  |   |   |
| 週の最初の曜日<br>日曜日         | ~                                                                 |   |   |
| 日付 (短い形式)<br>17/04/05  |                                                                   |   |   |
| 日付 (長い形式)<br>2017年4月5日 |                                                                   |   |   |
| 時刻 (短い形式)<br>9:40      | <ul> <li>□ 日付(短い形式)を変更</li> <li>□ ※この例では、2017/04/05 から</li> </ul> |   |   |
| 時刻 (長い形式)<br>9:40:07   | 17/04/05 に変えています                                                  |   |   |
|                        |                                                                   |   |   |
|                        |                                                                   |   |   |
|                        |                                                                   |   |   |

⑥ 再度、[データ形式を変更する]を選択します。

| ← 設定        | - 🗆 X                                                                   |
|-------------|-------------------------------------------------------------------------|
| 命 ホーム       | 地域                                                                      |
| 設定の検索       | ₽ 地域                                                                    |
| 時刻と言語       | 国または地域                                                                  |
| _           | 日本 ~                                                                    |
| 同 日付と時刻     | Windows やアプリでは、お住まいの国または地域に対応したローカル コンテンツを<br>提供するために、この情報を利用することがあります。 |
| ⊕ 地域        |                                                                         |
| ▲* 言語       | 地域設定                                                                    |
| 几 立憲初時      | 現在の形式: 日本語 (日本)                                                         |
| ⊈ mitrisons | 推奨 [日本語 (日本)]                                                           |
|             | Windows では、言語と地域の環境設定に基づいて日付と時刻の表示形式が決<br>定されます。                        |
|             | 地域設定データ                                                                 |
|             | カレンダー: 西暦(日本語)                                                          |
|             | 通の最初の曜日: 日曜日<br>日本 (間)形式 100000                                         |
|             | 日付(最い形式): 19/02/15<br>日付(最い形式): 2019年2月15日                              |
|             | 時刻 (短い形式): 15:36                                                        |
|             | 時刻 (長い形式): 15:36:33                                                     |
|             | デーク形式を変更する                                                              |
|             | 関連設定                                                                    |
|             | 日付、時刻、地域の追加設定                                                           |

⑦ [日付(短い形式)]を[西暦4桁/月2桁/日2桁]に変更し、左上の[←]ボタンを押下して元の画面に戻ります。

| hレソチ-<br>国 (日本語)<br>変更後、[←]ボタンを押下して戻る<br>③の最初の曜日<br>日曜日<br>2017/04/05<br>■<br>日付 (風い形式)を変更 |
|--------------------------------------------------------------------------------------------|
| 通の最初の曜日<br>日曜日 ~<br>日付 (便い那坊)<br>2017/04/05 ~<br>日付 (長い形坊)<br>2017年4月5日 ~<br>時刻 (但い形式) を変更 |
| 目付(週1/形式)       2017/04/05       日付(長い形式)       2017年4月5日       時刻(週1/形式)                  |
| Bf(長い形式)       2017年4月5日       時刻 (但い形式)       6数 (但い形式)                                   |
| <u>2017年4月5日</u><br><sub>第51 (但、形式</sub> )<br>日付(短い形式)を変更                                  |
| 940 ※この例では 17/04/05 から                                                                     |
| #約(低)(形式)     2017/04/05 に変えています                                                           |

⑧更新後、「設定」画面を閉じます。

一以上一